111 學年度第2學期高一彈性學習微課程選課指南

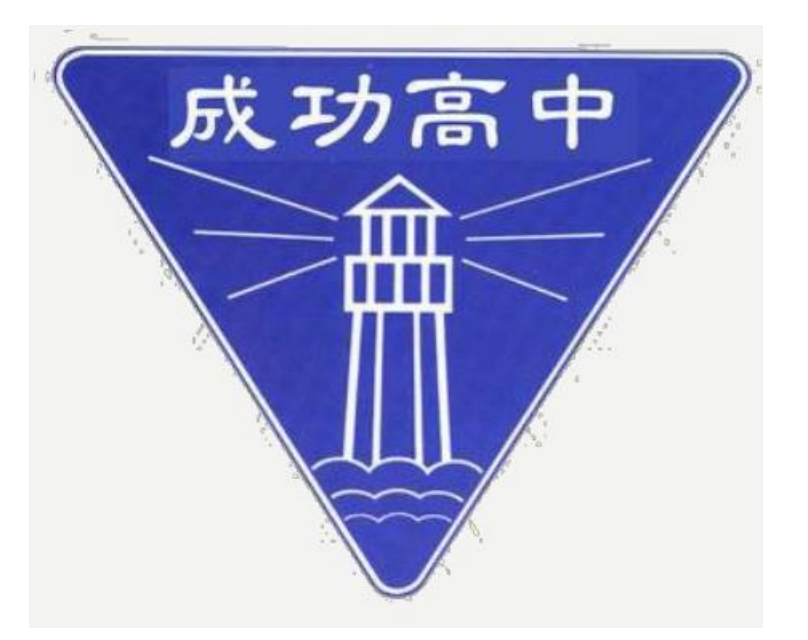

#### 選課時間

#### 112.02.13(一)08:00~112.02.17(五)17:00

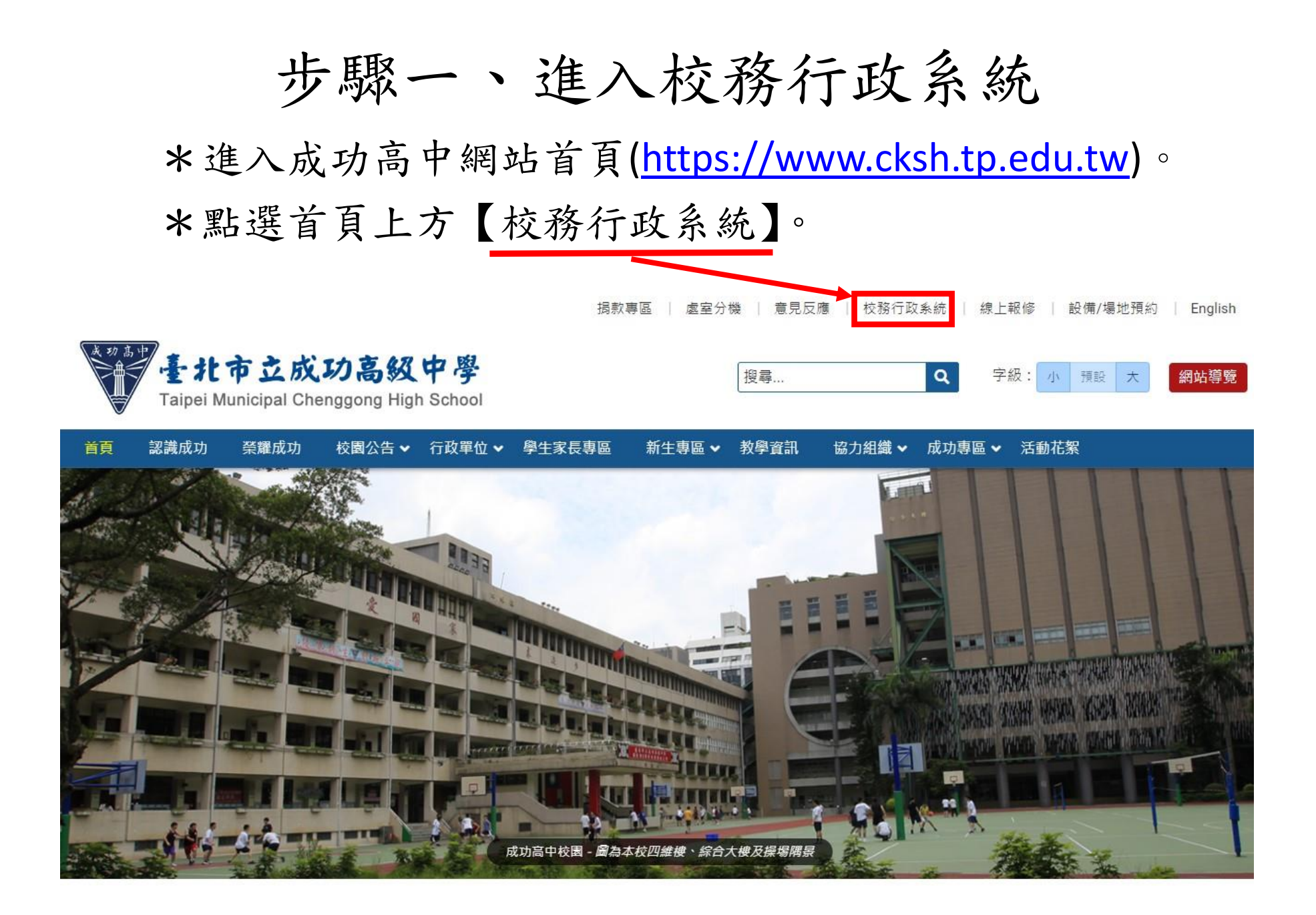

步驟二、登入系統

\*由校務行政系統左方選擇途徑登入。

\*輸入帳號(學號)與密碼(預設為身分證字號,英文請大寫)。

| 單一身分驗證 > 其他登入 | 操作說明                                                                                                    |
|---------------|----------------------------------------------------------------------------------------------------|
| 臺北市單一身分驗證     | <ul> <li>• 調生講使用「單一身份驗證」登入,其他</li> <li>• 尚未有單一身分驗證帳號講點選其他登入</li> <li>登入總於111學年度第2學期起關閉款師及</li> <li>- 第一次登入後譜儘速修改容碼。</li> <li>學生登入。</li> <li>• 密碼含英文講注意大小寫。</li> <li>• 家長講使用「單一身份驗證」登入,如您</li> <li>• 密碼當該3次,將鎖定15分鐘,請稅後再3</li> <li>向未有單一身份驗證(職子帳號),請至</li> <li>入。</li> <li>10款有單一身份驗證(報子帳號),請至</li> <li>入。</li> <li>11,11,11,11,11,11,11,11,11,11,11,11,11,</li></ul> |
|               | 忘記密碼 新生報到 新生選課 系統服務網                                                                                                    |

最新消息

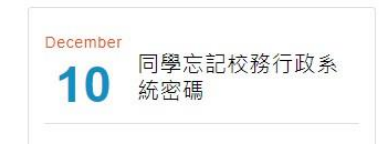

# 步驟三、進入選課系統 \*先於頁面左側點選【04彈性學習】。 \*再點選【彈性學習線上選課】。

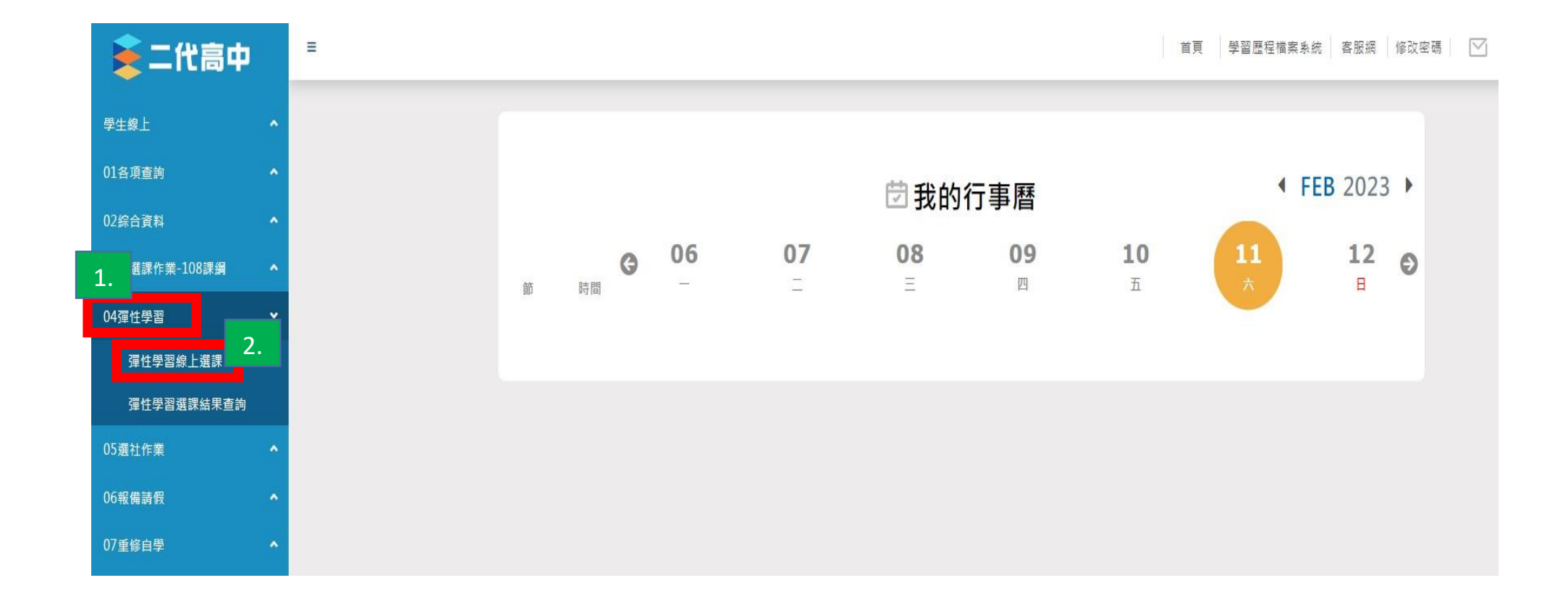

### 步驟四、進入個人選課頁面

\*確認上方選課作業時程。

\*點選表格中【微課程選課】欄位後即進入個人選課頁面。

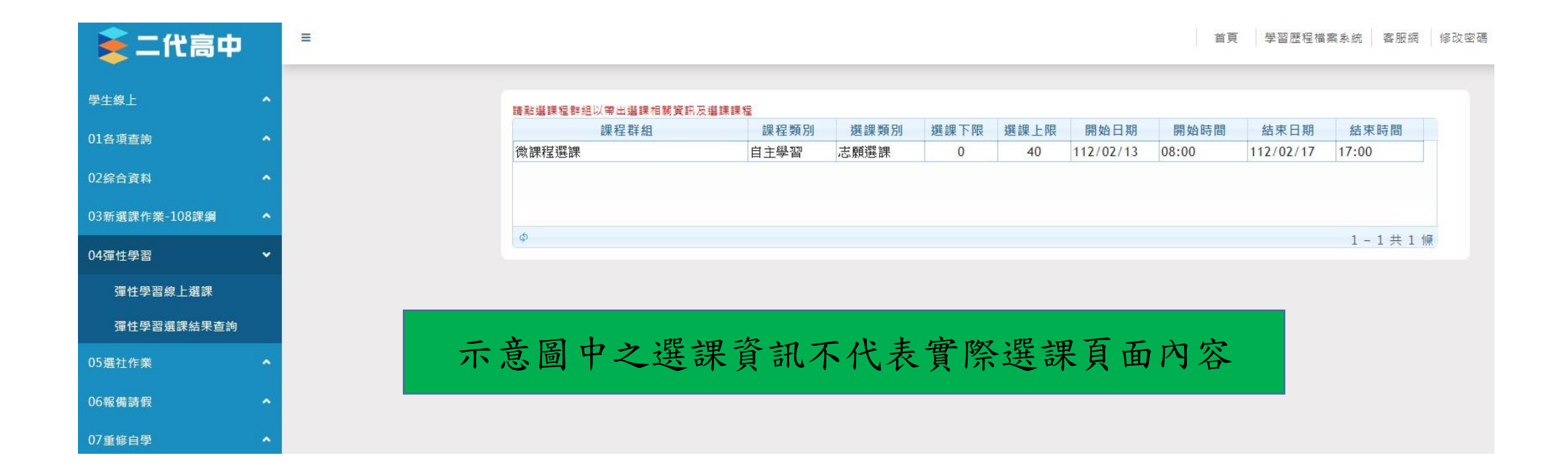

# 步驟五、填寫個人選課志願 \*於【可填志願課程】表單右方填寫選課志願。

## 步驟六、儲存個人選課志願

#### \*志願填寫完成後按【儲存】,選課時間截止前皆可修改。

| <b>^</b> |   |
|----------|---|
| 4        |   |
| ~        |   |
|          |   |
|          |   |
| 訽        |   |
|          |   |
|          | ~ |
|          |   |
|          |   |
|          |   |
|          |   |
| ^        |   |
| ~        |   |
|          |   |
| ~        |   |
|          |   |
|          |   |
|          |   |
|          |   |
|          |   |
|          |   |
|          |   |
|          |   |